## Code Conection のつかいかた

(これはむずかしいから、ほごしゃのかたにてつだってもらってね)

Code Conection でプログラミングするには、Minecraft のワールドでチートの実行が ON になってい る必要があります。授業で使ったワールドではチートの実行が ON になっていますが、自分でワールド を作る際は気を付けてください。授業では、ゲームモードがクリエイティブ、難易度はピース、世界の タイプはフラットでした。不慮の事故で作品を燃やしたくない人は火の延焼や TNT の爆発も OFF にし ておきます。(火を使わない人には関係ありませんが。)

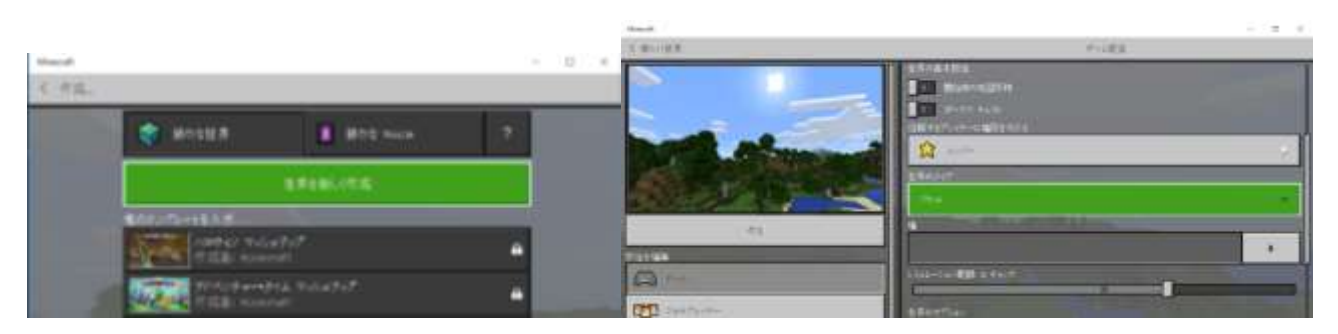

マインクラフトのゲームを始める事が出来たら、エスケープボタン(キーボード左上の Esc と書いて あるボタン)でゲームを一度止め、Code Conection を実行(ダブルクリック)します。すると、スラッ シュから始まる不思議な文字列が出てきますので、その右の書類のマークをクリックします。これで不 思議な文字列がコピーされました。

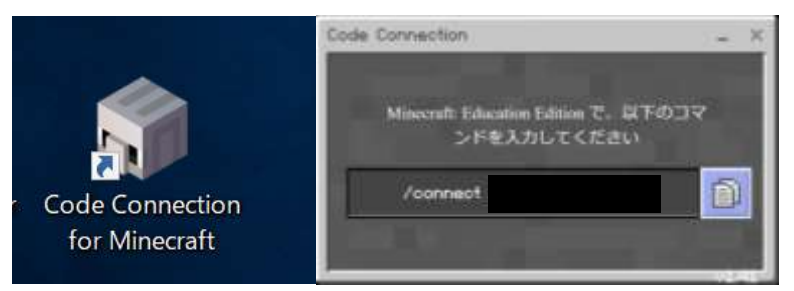

マインクラフトに戻ります。ゲームを再開でゲームに戻ります。マインクラフトでは、t と押すとチャットができます。このチャットでコマンドを入力することができます。ここに、先ほどコピーした文字列 をペースト(Ctrl+V)します。(左下にあるコントロールキー(Ctrlと書いてあるボタン)を押しながら v キーを押します。)うまくペーストできたら、エンターキーを押してください。

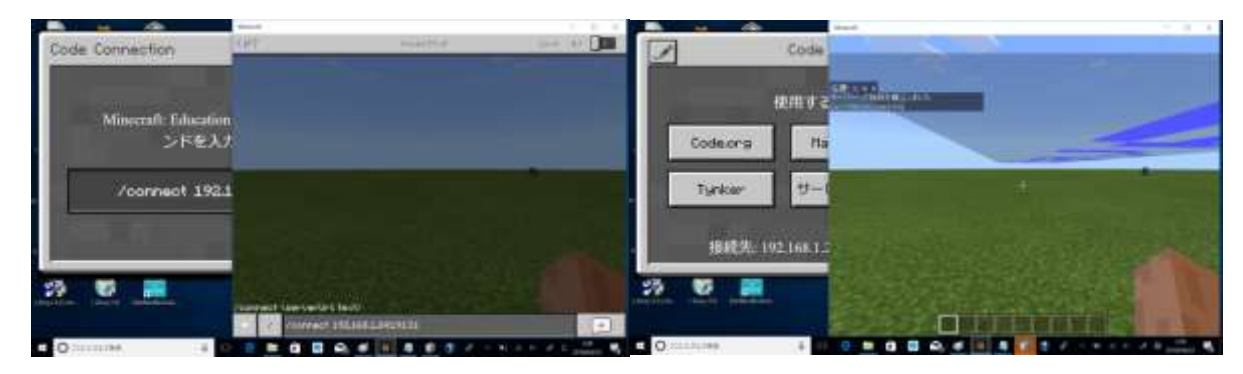

うまくいくと、マインクラフト上で「サーバーへの接続が確立されました。」と表示されます。

すると、今度は、Code Conection 側で Tynker とか ScratchX とかいろいろなボタンが出てきますの で、「Make Code」というボタンを押します。

| 7        | Code Connection | )       | . × | annes<br>Se Stara |   |
|----------|-----------------|---------|-----|-------------------|---|
|          | 使用するエディター       |         | -11 |                   |   |
| Code.org | HakeCode        | Scratch |     |                   |   |
| Tynker   | サービスを追加         |         |     |                   |   |
| 撤続先: 19  | 2.168.1.24      |         |     |                   |   |
|          | 1515            |         | -   |                   |   |
| 0        |                 |         |     | -                 | • |

(☆作品を開く人は、ここから Code Conection の開きかたのページに戻る。)

すると、マイプロジェクトという画面が出てきます。新しくプログラムを作りたいときは大きい緑のプ ラスマークのあるボタンを押します。

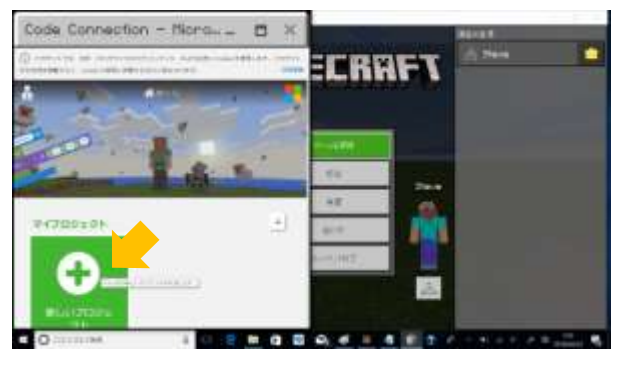

これでやっと、プログラムをする準備が整いました。

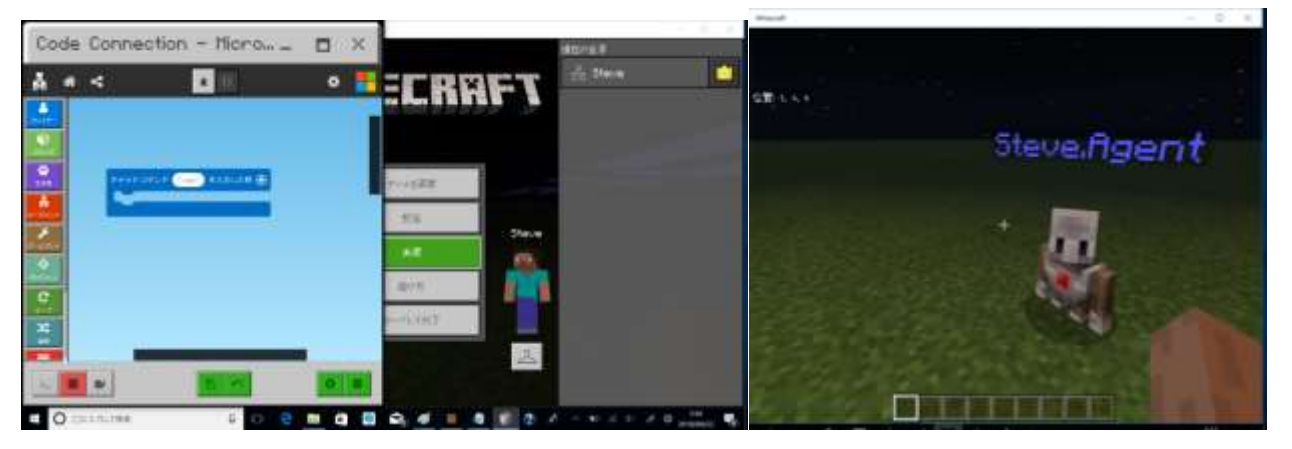

マインクラフトで自分の周囲を見ると、自分のかわりにいろんなことをプログラムでやってくれる、エ ージェントというキャラクターが登場しています。かわいいですね。

# Code Conection プログラム例

(ここはじぶんでがんばろう)

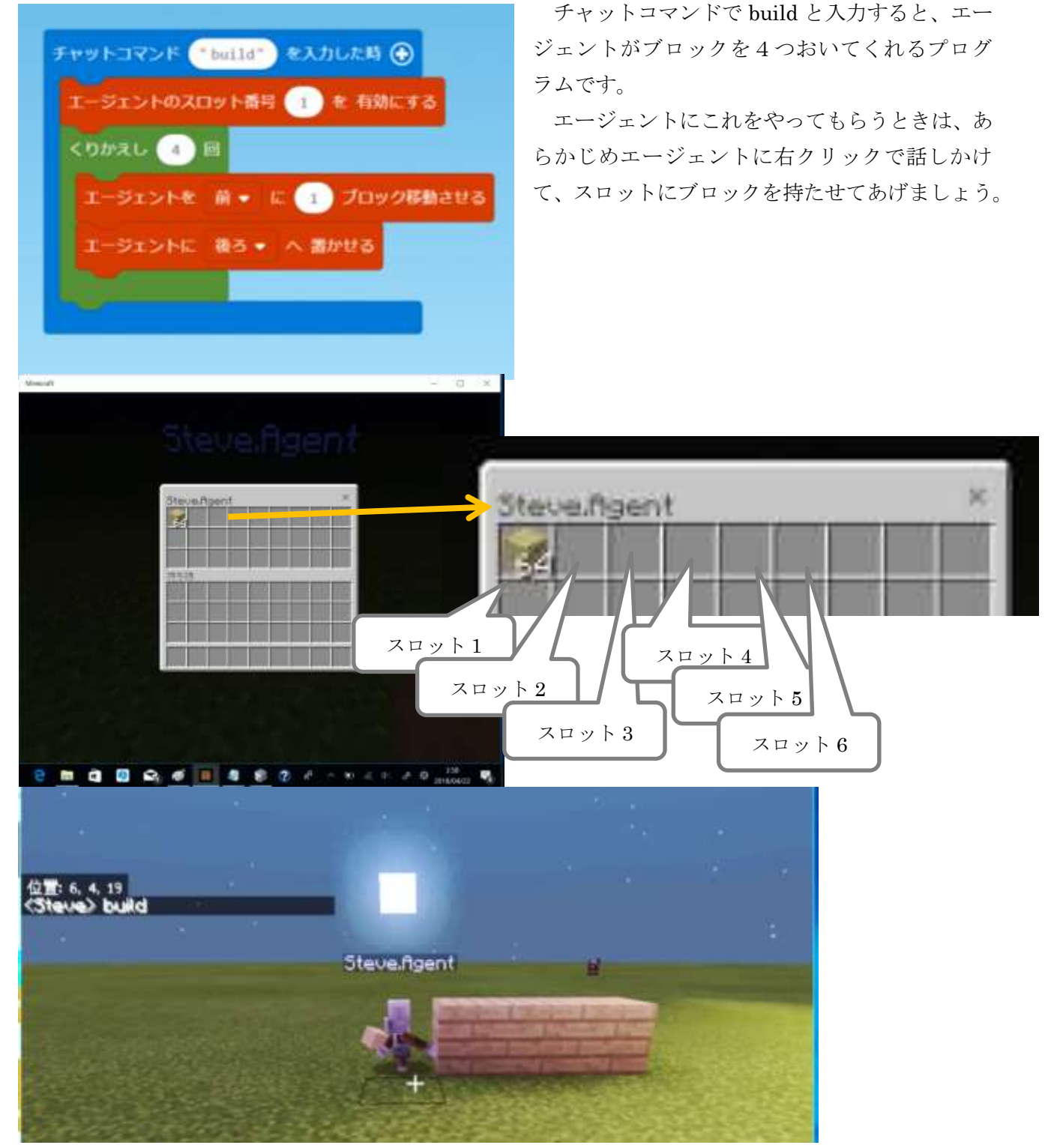

エージェントくんは、自動で動いてくれますが、プレイヤーからはなれすぎると止まってしまうので、 エージェント君の仕事はしっかり見ててあげましょう。

## 作品の保存の仕方

(これはむずかしいから、先生におねがいしてね)

一つのパソコンで遊ぶのであればエクスポートしたりして USB に保存する必要はありませんが、他の パソコンで遊んだり、よそのパソコンで作ったものをおうちにもって帰るときはエクスポートしたり、 保存場所を指定する必要があります。

#### マインクラフトのワールドを保存する

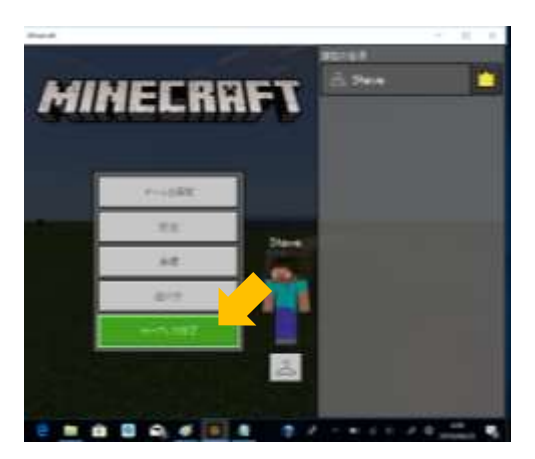

エスケープボタンを押して、ゲームを中断し、「セーブして終 了」を押す。おうちのパソコンで遊ぶときはこれだけで良いで す。ただ、今回は、SSKのパソコンで作ったワールドをおうち にもって帰りたいので、もうひと手間かかります。

マインクラフトのセーブが終了すると、ワールドの選択画面になります。ここで、自分が作ったワー ルドの右にある鉛筆(ペン?)のマークをクリックして、設定画面に行きます。設定画面の右の一番下 の方にある、「世界をエクスポート」をクリック。

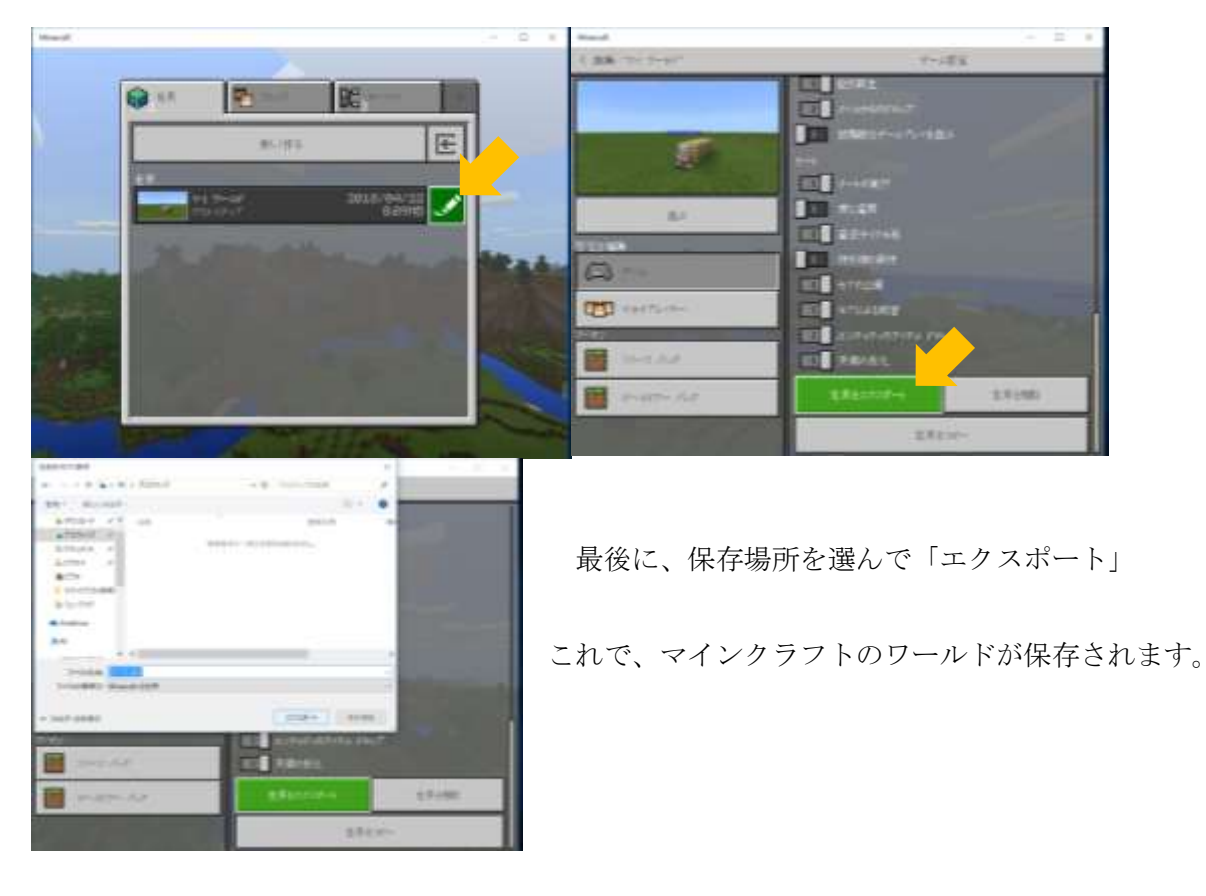

### Code Conection のプログラムを保存する

プログラムの下の、保存マークをクリックし、保存場所を選んで保存。これで、USBメモリ等にプロ グラムが保存できます。

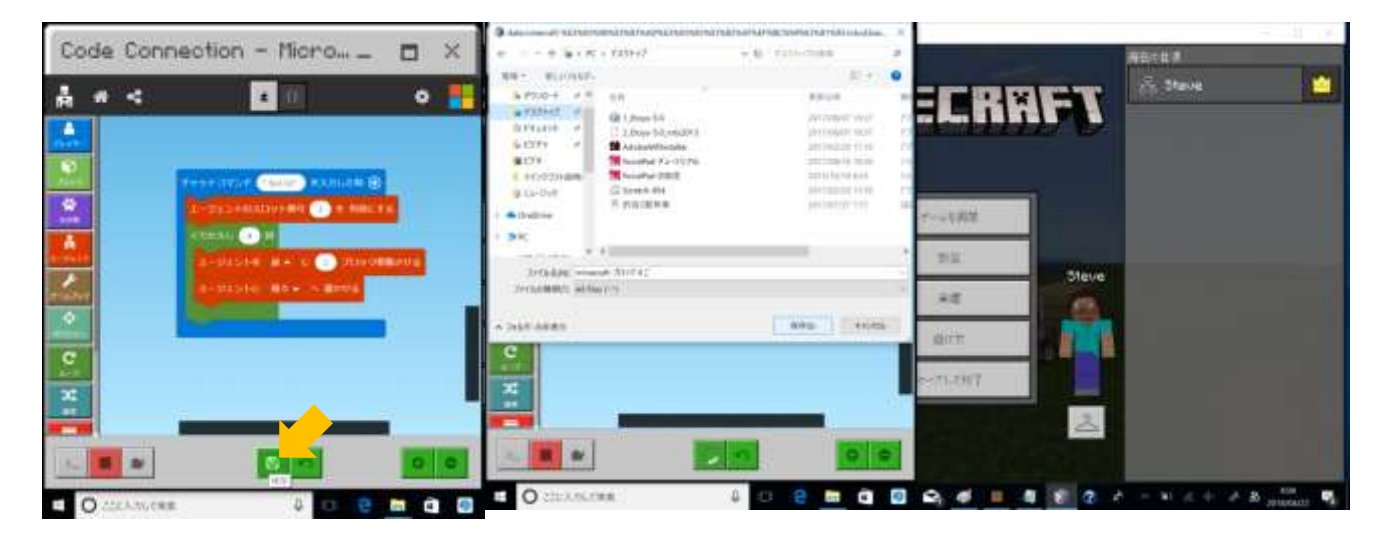

# 持ち帰った作品を開いてみよう

(これはむずかしいから、ほごしゃのかたにおねがいしてね)

現在マインクラフトのプログラミングワークショップで持ち帰っている作品には 2 種類のデータがあ ります。ひとつはマインクラフトのワールドのデータ。もう一つは、マインクラフトのプログラムのデ ータです。

#### ワールドの開きかた

あらかじめパソコンの中に、授業で作ったワールドを USB からコピーしておきます。次に、マインク ラフト(Windows10版)を開き、「遊ぶ」を押し、ワールドの選択画面の一番上、「新しく作る」の右隣 にある、四角に矢印が刺さっているマークから、ワールドをインポートします。インポートできたら、 作ったワールドをクリックすれば、そのワールドで遊ぶことができます。

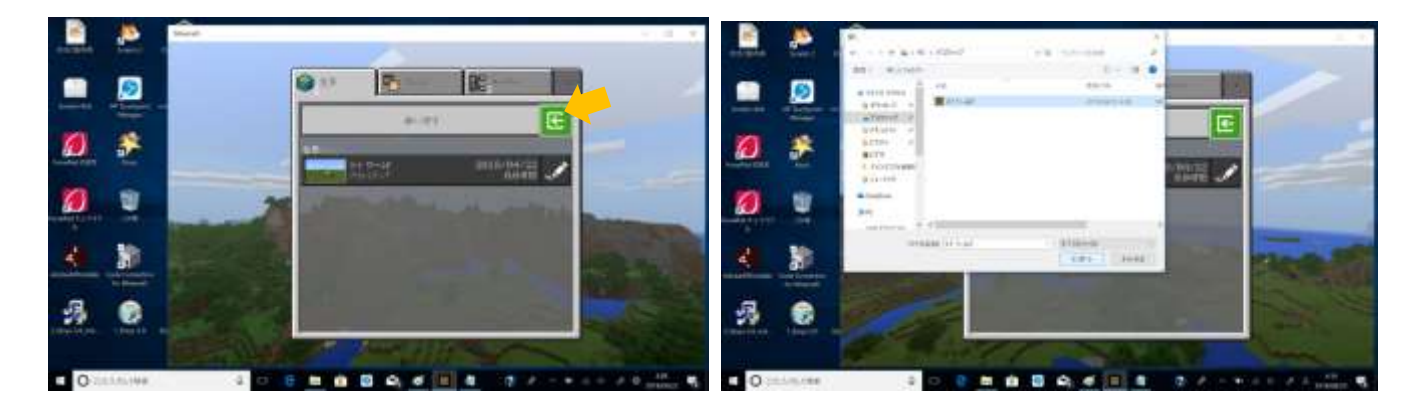

### Code Conection の開きかた

前述の Code Conection のつかいかたを参照し、「(☆作品を開く人は、ここから Code Conection の開 きかたのページに戻る。)」のところまで進める

My Projects という画面が出てきます。お手持ちの USB メモリから作ったプログラムを開きたいとき は、My Project の右側にある棒と矢印の小さい青いマーク「import」を押します。

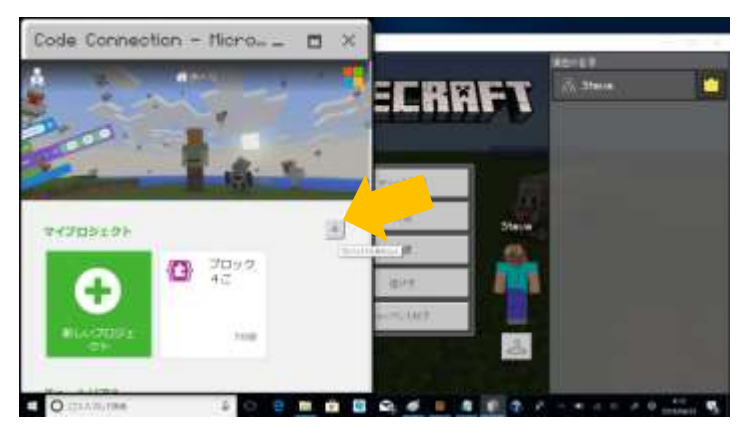

次に、「ファイルを読み込む」をクリックし、「ファイルを選択」からお子様の作成したプログラムを選択し、「開く」を押して、「つづける。」これで、持ち帰ったプログラムが開けます。

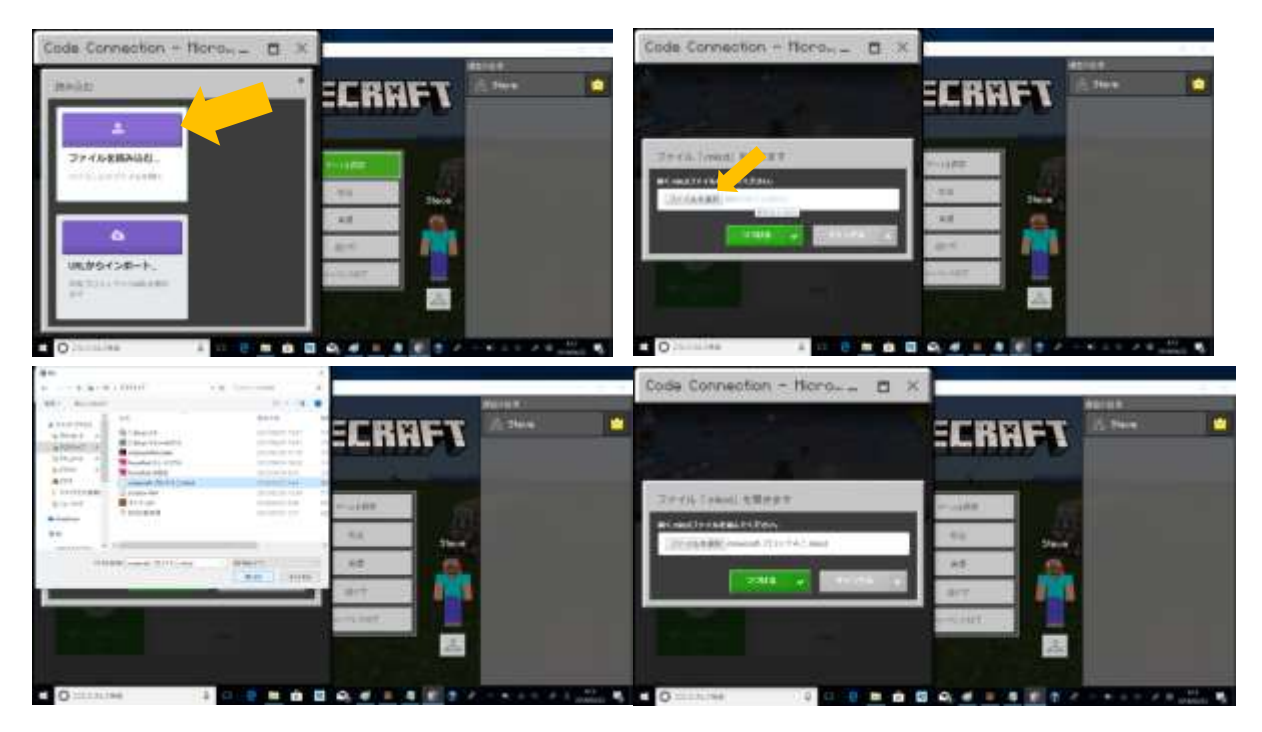